## 1.1. Alternatives Angebot

## Inhalt dieser Lerneinheit:

• Einreichen eines alternativen Angebots / Variante

| Erklärung                                                                                                    | Screenshot                                                                                                    |
|----------------------------------------------------------------------------------------------------|----------------------------------------------------------------------------------------------------|
| Sie befinden sich hier<br>auf dem Dashoard<br>Ihres SAP Ariba<br>Profils. Hier erhalten<br>Sie eine Übersicht der<br>laufenden<br>Beschaffungen, des<br>Registrierungsprozess<br>es und der<br>Qualifizierungen.<br>Nachfolgend werden<br>Sie durch die<br>einzelnen Schritte<br>geleitet, um ein<br>alternatives Angebot<br>abzugeben. | Internet the Appropriate and Questionwaiters       Sustainable         Internet the Subdate Appropriate date State A.D.         Internet the Subdate Appropriate date State A.D.         Internet the Subdate Appropriate date State A.D.         Internet the Subdate Appropriate date State A.D.         Internet the Subdate Appropriate date State A.D.         Internet the Subdate Appropriate date State A.D.         Internet the Subdate Appropriate date State A.D.         Internet the Subdate Appropriate date State A.D.         Internet the Subdate Appropriate date State A.D.         Internet the Subdate Appropriate date State A.D.         Internet the Subdate Appropriate date State A.D.         Internet the Subdate Appropriate date State A.D.         Internet the Subdate Appropriate State Appropriate State Approprise State Appropriate State Appropriate State Appropriate |
|                                                                                                    | Titel ID Schlaszeit   Ware Regionen Status                                                                                                    |
| Wichtig: Nicht für alle<br>Beschaffungen sind<br>alternative Angebote<br>zugelassen.                                                                                                    |                                                                                                    |

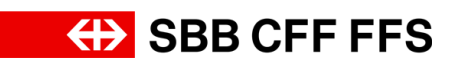

| Erklärung                                                                                                    | Screenshot                                                                                                    |                                       |
|----------------------------------------------------------------------------------------------------|----------------------------------------------------------------------------------------------------|---------------------------------------|
| Sollten Sie nicht das<br>Dashboard angezeigt<br>bekommen, stellen<br>Sie sicher, dass Sie<br>sich in der Kategorie<br>"Ariba Proposals and<br>Questionnaires"<br>befinden. Dies können<br>Sie über das<br>Dropdown-<br>Menü einstellen. | Ariba Proposals and Questionnaires -<br>SBB AG - EINKAUF - TEST                                                                                                    | Standa                                |
|                                                                                                    | Es sind keine übereinstimmenden Ausschreibungen vorhanden.                                                                                                    | Willk<br>Inhal<br>kein∉<br>Tech       |
| <ul> <li>Unter dem</li> <li>Menüpunkt Ereignisse</li> <li>sehen Sie die</li> <li>Auflistung von</li> <li>Beschaffungen, zu</li> <li>welchen Sie</li> <li>eingeladen wurden.</li> </ul>                                                  | Image: Standardisers     Standardisers     Standardisers                                                                                                    | T T T T T T T T T T T T T T T T T T T |
| (1)<br>In dieser Spalte sehen<br>Sie, an welchen<br>Beschaffungen Sie<br>teilgenommen haben.                                                                                                    | Note Proposels and Outstonneis     Standardonia       Base A ENCAUF - TEST         Standardonia         Standardonia         Standardo | CFFFFFS                               |
| Alternative Angebote<br>können Sie nur bei<br>Beschaffungen<br>einreichen, an<br>welchen Sie <b>bereits</b><br><b>teilgenommen</b> haben.                                                                                               | Wata Proposals and Questionerais e Standard       Execute         Standard       Execute         Bit deve deve deve deve deve deve deve dev                                                                                                    | C C C C C C C C C C C C C C C C C C C |

## Alternatives Angebot

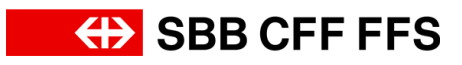

| Erklärung                                                                                                    | Screenshot                                                                                                    |  |  |
|----------------------------------------------------------------------------------------------------|----------------------------------------------------------------------------------------------------|--|--|
| 1. Klicken Sie auf die<br>gewünschte<br>Beschaffung, für<br>welche Sie ein<br>alternatives Angebot<br>abgeben möchten.                                                                                  | SCREENSNOT<br>Ariba Proposals and Questionnaires  Standardkonto<br>SBB AG - EINKAUF - TEST<br>Es sind keine übereinstimmenden Ausschreibungen vorhanden.<br>Es sind keine übereinstimmenden Ausschreibungen vorhanden.<br>Es sind keine übereinstimmenden Ausschreibungen vorhanden.<br>Ereignissee<br>Titel<br>Titel<br>Titel<br>Status: Auswahl ausstehend (2)<br>Ereignis 22_11_2023 EKO4<br>Ereignis 22_11_2023 EKO4<br>Ereignis - Test<br>Status: Offen (1)<br>Test-Beschaffungsereignis<br>Registrierun gagebogen |  |  |
|                                                                                                    | Titel                                                                                                    |  |  |
| (i)<br>Sie befinden sich hier<br>in der <b>Maske des</b><br><b>Beschaffungsereigniss</b><br><b>es</b> . Vergewissern Sie<br>sich, das die Frist zur<br>Angebotseingabe<br>noch nicht abgelaufen<br>ist. | Ariba Sourcing       Itelenulenuenueleutellungen • Testomum Testus: • Feedback Hilfe •         • Zurick zum Daubband von Stilt AG - Elwauf - TEST       Desktore Gutelyunchonnikur.og         Konsole       Gr Doc2057070968 - Test-Beschaffungsereignis       Image 23:59:32         Proplamaldungen       Ste haben eine Antworf für dieses Elegins eingereicht. Weien Dank für Bhe Telinahme.                                                                                                    |  |  |

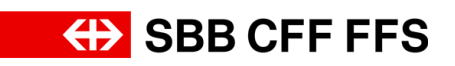

| Erklärung                                                                                 | Screenshot                                                                                                    |  |  |
|-------------------------------------------------------------------------------------------|----------------------------------------------------------------------------------------------------|--|--|
| i)<br>Möchten Sie kein                                                                    | Ariba Sourcing<br>< Zurück zum Dashboard von SBB AG - Einkauf - TEST                                                                                                    |  |  |
| alternatives Angebot<br>abgeben sondern<br>lediglich Ihr Angebot<br>überarbeiten, klicken | Konsole 🕒 Doc2057070968 - Test-Beschaffungsereignis                                                                                                    |  |  |
|                                                                                           | Projektmeldungen<br>Antworthistorie<br>Antwort-Team                                                                                                    |  |  |
| Sie auf <b>Antwort</b>                                                                    | Checkliste     Antwort überarbeiten     Alt                                                                                                    |  |  |
| überarbeiten.                                                                             | 1. Ereignisdetails<br>überprüfen Primär<br>2. Lose/Positionen                                                                                                    |  |  |
| (i)<br>Wir Ihnen die                                                                      | Ariba Sourcing 🗰 Unternehmense                                                                                                    |  |  |
| Schaltfläche<br>Alternative erstellen                                                     | < Zurück zum Dashboard von SEB AG - Einkauf - TEST<br>Konsole                                                                                                    |  |  |
| nicht angezeigt, sind<br>alternative Angebote                                             | Projektmeldungen       Sie haben eine Antwort für dieses Ereignis eingereicht. Vielen Dank für Ihre Teilnahme.         Antworthistorie       Antworthistorie         Antwort-Team       Verbeckliste         Checkliste       Alternative certailen – |  |  |
| für diese Beschaffung<br>nicht zugelassen.                                                | Ereignisdetalls<br>uberprüfen     Primär     2. Lose/Positionen                                                                                                    |  |  |
| 2. Um ein alternatives<br>Angebot einzureichen,                                           | Ariba Sourcing Unternehmensel<br>< Zurück zum Dashboard von SBB AG - Einkauf - TEST<br>Konsole & Doc2057070968 - Test-Beschaffungsereignis                                                                                                    |  |  |
| Ricker Sie au                                                                             | Projektmeldungen<br>Antworthistorie<br>Antworthistorie                                                                                                    |  |  |
| Alternative erstellen 🔻                                                                   |                                                                                                    |  |  |
|                                                                                           | Ariba Sourcing Unternehmense                                                                                                    |  |  |
| 3. Wählen Sie den<br>Eintrag                                                              | Konsole 🗁 Doc2057070968 - Test-Beschaffungsereignis                                                                                                    |  |  |
|                                                                                           | Projektmeldungen Sie haben eine Antwort für dieses Ereignis eingereicht. Vielen Dank für Ihre Teilnahme.<br>Antwort-Steam                                                                                                    |  |  |
| Alternatives Preisangebot                                                                 |                                                                                                    |  |  |
| aus.                                                                                      | Eregrisouras     Uberpride     Primar     Primar     CossPositionen     auswählen     Gesamter Inhalt                                                                                                    |  |  |
|                                                                                           | 3. Antwort einreichen     Löschen       1. Ausschreibungsunterlagen zum herunterladen     Alternative                                                                                                    |  |  |

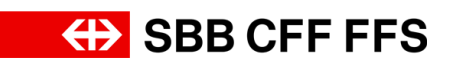

| Erklärung                                                                                                    | Screenshot                                                                                                    |
|----------------------------------------------------------------------------------------------------|----------------------------------------------------------------------------------------------------|
|                                                                                                    | Ariba Sourcing       III Unternetit         K Zurück zum Dashboerd von SBB AG - Einkauf - TEST       Alternative Artikel auswählen         Konsole       Doc2057070968 - Test-Besc         Projektmeldungen<br>Antworthistorie<br>Antworthistorie       Geben Sie einen Namen für die alternative Antwort ein, wählen Sie die Mehr         Unternetit       Gebotswährung:         Unterschiedliche Währungen für verschiedene Lose verwenden |
| (1)<br>Es öffnet sich ein<br>Pop-Up, bei welchem<br>Sie Ihr <b>alternatives</b><br><b>Angebot</b><br><b>zusammenstellen</b><br>können. | <ul> <li>Checkliste             <ul></ul></li></ul>                                                                                                    |
| 4. Geben Sie Ihrem<br>alternativen Angebot<br>einen <b>Namen</b> .                                                                     | Alternative Artikel auswählen<br>Geben Sie einen Namen für die alternative Antwort ein, wählen Sie die Mehr<br>Name der alternativen Antwort<br>Gebotswährung:<br>Unterschiedliche Währungen für verschiedene Lose verwenden<br>Artikel                                                                                                    |
| 5. Klicken Sie auf<br><b>Währung auswählen</b> ,<br>um eine Auswahlliste<br>zu erhalten.                                               | Alternative Artikel auswählen<br>Geben Sie einen Namen für die alternative Antwort ein, wählen Sie die Mehr<br>Name der alternativen Antwort: Variante 1<br>Gebotswährung:<br>Unterschiedliche Währungen für verschiedene Lose verwenden                                                                                                    |

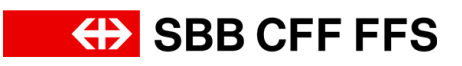

| Erklärung                      | Screenshot                                            |                                            |                            |
|--------------------------------|-------------------------------------------------------|--------------------------------------------|----------------------------|
|                                | Alternative Artikel au<br>Geben Sie einen Namen für d | ISWählen<br>die alternative Antwort ein, w | rählen Sie die <i>Mehr</i> |
|                                | Name der alternativen Antwort:                        | Variante 1                                 |                            |
| 6. Wählen Sie die              | Gebotswanrung:                                        | wanrung auswanten 🗸                        |                            |
| gewünschte<br>Bietwährung aus. | Unterschiedliche Wäh                                  | Währung auswählen                          | e verwenden                |
|                                | Artikel                                               | US-Dollar                                  | <b>=</b>                   |
|                                | Name                                                  | Europäische Union, Euro                    | Währung                    |
|                                | 1 Ausschreibur                                        | Schweizer Franken                          | n                          |
|                                | ▼ 2 Eignungskrite                                     | erien 6                                    |                            |
|                                | 2.1 <b>EK1 - Qua</b>                                  | lifizierung                                |                            |

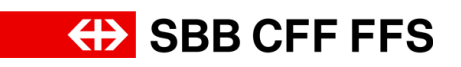

| Alternative Artikel auswählen         Geben Sie einen Namen für die alternative Antwort ein, wählen Sie die Mehr         Name der alternativen Antwort Variante 1                                                                                                    | Erklärung                                                                                                    | Screenshot                                                                                                    |  |
|----------------------------------------------------------------------------------------------------|----------------------------------------------------------------------------------------------------|----------------------------------------------------------------------------------------------------|--|
| Wählen Sie       Imme Ger auchneuter nutreit auchneuter nutreit auc | Klärung     Wählen Sie     anschliessend die     Ariba-Lose aus,     welche Sie ihrem     alternativen Angebot     hinzufügen möchten.     Wichtig: Sie können     andere Ariba-Lose     auswählen als Sie es     beim primären     Angebot gemacht     haben. Für Ariba-     Lose, welche Sie     bereits im primären     Angebot inkludiert     haben werden die     Werte automatisch     übernommen und     können nicht geändert     werden. | Screenshot     Alternative Artikel auswählen     Geben Sie einen Namen für die alternative Antwort ein, wählen Sie die Mehr     Name der alternativen Antwort:     Variante 1     Gebotswährung:   Schweizer Franken   Unterschiedliche Währungen für verschiedene Lose verwenden     Artikel     Name     Vährung     1 Ausschreibungsunterlagen zum herunterladen     2 Eignungskriterien     2.1 EK1 - Qualifizierung     ✓ 1 Zuschlagskriterien     3.1 MA1 - Sicherheit     ✓ 4.1 ZK1 - Gesamtpreis     4.1.1 Gesamtpreis     4.1.2 K2 - Preis pro Stück   4.3 ZK3 - Qualität     ✓ 5 Angebotsabgabe zum hochladen |  |

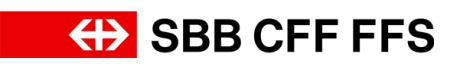

| Erklärung                             | Screenshot                                                                                                    |  |  |
|---------------------------------------|----------------------------------------------------------------------------------------------------|--|--|
|                                       | Alternative Artikel auswählen                                                                                                    |  |  |
|                                       | SCh       Geben Sie einen Namen für die alternative Antwort ein, wählen Sie die Mehr         Name der alternativen Antwort:       Variante 1         Gebotswährung:       Schweizer Franken v         Unterschiedliche Währungen für verschiedene Lose verwenden |  |  |
|                                       | Artikel Währung 1 Ausschreibungsunterlagen zum herunterladen                                                                                                    |  |  |
| 7. Wenn Sie <b>alle</b>               | ▼ 2 Eignungskriterien                                                                                                    |  |  |
| gewünschten Ariba-<br>Lose ausgewählt | 2.1 EK1 - Qualifizierung                                                                                                    |  |  |
| haben, klicken Sie auf                | en V 3 Mindestanforderungen                                                                                                    |  |  |
| OK , um                               | 3.1 MA1 - Sicherheit                                                                                                    |  |  |
| zur Angebotseingabe<br>zu gelangen.   | ▼ 4 Zuschlagskriterien                                                                                                    |  |  |
|                                       | 4.1.1 Gesamtpreis                                                                                                    |  |  |
|                                       | ✓ 4.2 ZK2 - Preis pro Stück                                                                                                    |  |  |
|                                       | Pflic 4.2.1 Preis pro Stück                                                                                                    |  |  |
|                                       | 4.3 ZK3 - Qualität                                                                                                    |  |  |
|                                       | ▼ 5 Angebotsabgabe zum hochladen                                                                                                    |  |  |
|                                       | -Im 5.1 Kontaktperson                                                                                                    |  |  |
|                                       | 6 Bereinigung (nur in der Bereinigung auszufüllen)                                                                                                    |  |  |
|                                       | OK Abbrechen                                                                                                    |  |  |

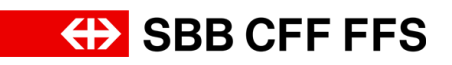

| Erklärung                                                                               | Screenshot                                                                                                    |
|-----------------------------------------------------------------------------------------|----------------------------------------------------------------------------------------------------|
| i<br>Diese Warnung<br>erscheint, da Sie die<br><b>Bietwährungen</b><br>verändert haben. | Alternative erstellen ▼         Variante 1         nalt         eibungsunterlagen aum herunterladen<br>botsunterlagen ar Referenzen∨         Sichaben die Wahrung für mindestens eine Zeile geändert.<br>Überprüfen Sie ihre Antwort vor dem Einreichen.         Skriterien         OK         Polalifizierung<br>rfüllen Sie die Lieferantenqualifizierung gema<br>zen∨         anforderungen         Sicherheit         (*) gibt ein Pflichtfeld an |
| 8. Klicken Sie auf                                                                      | runterladen<br>Zen√ Sie haben die Währung für mindestens eine Zeile geändert.<br>Überprüfen Sie Ihre Antwort vor dem Einreichen.<br>OK<br>Bebotsabgabe                                                                                                    |

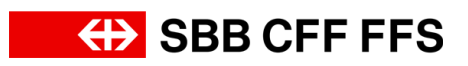

| Erklärung                                                                                                    | Screenshot                                                                                                    |                                                                                                    |
|----------------------------------------------------------------------------------------------------|----------------------------------------------------------------------------------------------------|----------------------------------------------------------------------------------------------------|
|                                                                                                    | Ariba Sourcing                                                                                                    |                                                                                                    |
| Die Registerkarte zeigt<br>Ihnen an, dass Sie<br>sich im eben erstellten<br><b>alternativen Angebot</b><br>befinden.                                                                                                    | Konsole                                                                                                    | 🔄 Doc2057070968 - Test-Besch                                                                                                    |
|                                                                                                    | Projektmeldungen<br>Antworthistorie<br>Antwort-Team                                                                                                    |                                                                                                    |
|                                                                                                    | ▼ Checkliste                                                                                                    | Primär Variante 1                                                                                                    |
|                                                                                                    | 1. Ereignisdetails<br>überprüfen                                                                                                    | Gesamter Inhalt                                                                                                    |
| Wie bei der Eingabe<br>des primären<br>Angebots, können Sie<br>nun Ihr <b>alternatives</b><br><b>Angebot eingeben</b> .<br>Beachten Sie, dass<br>Sie für Lose, welche<br>bereits im primären<br>Angebot hinzugefügt<br>wurden die Angaben<br>nicht ändern können. | Ariba Sourcing  Ariba Sourcing  Ariba Sourcing  Console  Concols and Darkbard You SBR AG - Erkkaf - TEST  Konsole  Concols and Concols and Concols an | Image: State Contract State       Feedback: 100 × 100 × |
| Durch klicken auf die<br>Schaltfläche<br><b>Primärgebot</b><br><b>synchronisieren</b><br>werden die Daten aus<br>dem Primärgebot<br>übernommen.                                                                                                    | Preisfestsetzung  Primärgebot synchronisieren Entwurf speichern Nachricht schreiben Excet-Impo                                                                                                    | amte Antwort einreichen Gesamtbeträge aktualisieren Letztes Gebot neu laden<br>t. I Atternative ↓                                                                                                    |

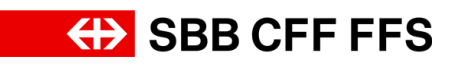

| Erklärung                                                                                                    | Screenshot                                                                                                    |
|----------------------------------------------------------------------------------------------------|----------------------------------------------------------------------------------------------------|
| Wenn Sie das Total<br>Ihrer Angebotsabgabe<br>prüfen möchten,<br>klicken Sie auf<br>Gesamtbeträge<br>aktualisieren.                                                                     | (*) gibt ein Pflichtfeld an<br>Preisfestsetzung   Preisfestsetzung   Preisfestsetzung   Primärgebot synchronisieren Gesamte Antwort einreichen Gesamtbeträge aktualisieren Letztes Gebot neu laden<br>Entwurf speichern   Nachricht schreiben Excel-Import   Alternative |
| (1)<br>Falls Sie Ihr Angebot<br>nocht nicht einreichen<br>möchten, können Sie<br>es vorerst als Entwurf<br>speichern. Das<br>Angebot wird dann<br>noch nicht an die SBB<br>übermittelt. | (*) gibt ein Pflichtfeld an<br>Preisfestsetzung • Primärgebot synchronisieren Gesamte Antwort einreichen Gesamtbeträge aktualisieren Letztes Gebot neu laden<br>Entwurf speichern I Nachricht schreiben Excel-Import Alternative •                                       |
| 9. Klicken Sie<br>auf<br>Gesamte Antwort einreichen<br>um Ihr Angebot an<br>die SBB zu<br>übermitteln.                                                                                  | (*) gibt ein Pflichtfeld an<br>Preisfestsetzung • Primärgebot synchronisieren Gesamte Antwort einreichen Gesamtbeträge aktualisieren Letztes Gebot neu laden<br>Entwurf speichern Nachricht schreiben Excel-Import Alternative •                                         |

## Alternatives Angebot

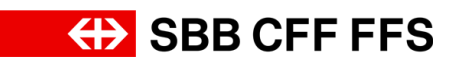

| Erklärung                                                                                                    | Screenshot                                                                                                    |
|----------------------------------------------------------------------------------------------------|----------------------------------------------------------------------------------------------------|
| 10. Klicken Sie auf<br>OK, um<br>die Abgabe zu<br>bestätigen.                                                                                                    | erunterladen<br>enzen√ Diese Antwort einreichen?<br>Klicken Sie zum Einreichen auf "OK".<br>OK Abbrechen<br>ualifizierung gemäss "Beil<br>10<br>er Angebotsabgabe? |
| Das grüne Textfeld<br>bestätigt Ihnen, dass<br>Ihr Angebot an die<br>SBB übermittelt<br>wurde. Das Angebot<br>wird nach Ablauf der<br>Einreichungsfrist vom<br>Einkäuferteam<br>evaluiert. Sie können<br>Ihr Angebot bis zum<br>Ende der Frist<br>überarbeiten und<br>weitere alternative<br>Angebote erstellen. | Ariba Sourcing       It betweetweetweetweetweetweetweetweetweetw                                                                                                   |

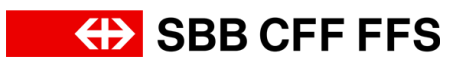

| Erklärung                                                                                                    | Screenshot                                                                                                    |                                                                                                    |                                                                                |                                             |                                |                 |       |
|----------------------------------------------------------------------------------------------------|----------------------------------------------------------------------------------------------------|----------------------------------------------------------------------------------------------------|--------------------------------------------------------------------------------|---------------------------------------------|--------------------------------|-----------------|-------|
|                                                                                                    | Ariba Sourcing                                                                                                    |                                                                                                    |                                                                                |                                             |                                |                 |       |
| 11. Klicken Sie auf                                                                                                    | < Zurück zum Dashboard von SBB AG - Einkauf - TEST                                                                           |                                                                                                    |                                                                                |                                             |                                |                 |       |
| < Zurück zum Dashboard von SBB AG - Einkauf - TEST<br>, um zum Dashboard<br>zurückzukehren.                                          | Konsole                                                                                                    |                                                                                                    | 11                                                                             | e Do                                        | c20570                         | )70968          | 3 - 7 |
|                                                                                                    | Projektmeldu                                                                                                    | ungen                                                                                                    |                                                                                | 🗸 Ihre                                      | revidierte A                   | Antwort is      | t ein |
| Sie befinden Sich am<br>Ende dieser Anleitung.<br>Bei weiteren Fragen<br>wenden Sie sich bitte<br>an:<br>digitalereinkauf@sbb.c<br>h | Ariba Proposals and Questionnaires -<br>S88 AG - EINKAUF - TEST<br>Es sind active übereinstmenden Ausschreibungen vorhanden. | Standardkonto<br>Willkommen im SAP Ariba Netzwerk (                                                                              | testimoous<br>der SBB AG.                                                      |                                             |                                | • 0 0           |       |
|                                                                                                    |                                                                                                    | Inhaltiche Fragen zu Inter Regutiren<br>keine Ausunt zu Laufenden Ausschn<br>Technischen Support erhalten Sie dire<br>Startseite | ng & Qualifizierung werden unter XDP222(j<br>bourgen),<br>ikt durch SAP Ariba. | sbb.ch beantwortet (Hinweis:                |                                | 3B CFF FI       | -S    |
|                                                                                                    |                                                                                                    | Titel    Status: Auswahl ausstehend (2)                                                                                          | D                                                                              | Schlusszeit 4                               | Ereignisart                    | Teilgenommen    |       |
|                                                                                                    |                                                                                                    | Ereignis 22_11_2023 EK04 Ereignis - Test  Status: Offen (1)                                                                      | Doc1737429371<br>Doc1135501217                                                 | 14.3.2024 11:00 Uhr<br>19.10.2022 07:13 Uhr | Ausschreibung                  | Nein            | -11   |
|                                                                                                    |                                                                                                    | Test-Beschaffungsereignis<br>Registrierungsfragebogen<br>Titel                                                                   | Doc2057070968                                                                  | 11.8.2024 16:02 Uhr                         | Ausschreibung<br>Schlusszeit 4 | Ja<br>Status    |       |
|                                                                                                    |                                                                                                    | Status: Abgeschlossen (1)     Fragebogen zur Lieferantenregistrierung     Qualifizierungsfragebogen                              |                                                                                | Doc2029994438                               | 11.6.2024 19:23 Uhr            | Eingeladen      |       |
|                                                                                                    |                                                                                                    | Titel ID S                                                                                                    | chlusszeit 4                                                                   | Ware<br>Keine Einträge                      | Regionen                       | Status          |       |
|                                                                                                    |                                                                                                    | Titel                                                                                                    | ID Schlusszeit 4                                                               | Ware                                        |                                | Regionen Status | _     |